# Ablauf des Kartenvorverkaufs über PayPal mit dem Reservierungssystem von Räsonanz Seefeld e.V.

# 1. Eingabe von Name des Besuchers und Anzahl und Art der Eintrittskarten

Auf dem Bildschirm mit der **Detailbeschreibung der Veranstaltung** besteht am unteren Ende die Möglichkeit von **Reservierung bzw. Vorverkauf**.

Beispiel:

Eingaben. Wenn diese in Ordnung ist, leiten Sie die **Zahlung** ein, indem Sie '**Zahlung** durchführen' drücken und auf die **Betragsübersicht** geleitet werden. Anschließend können Sie **PayPal aufrufe**n und dort den **Zahlungsvorgang abschließen**. Sie erhalten unmittelbar eine **Zahlungsbestätigung mit der (Sammel-)Eintrittskarte**.

Informationen über Ermäßigungen, Vorverkaufsgebühren usw. finden sie unter Eintrittskarten.

| E-Mail-Adresse*           | hans.meier@t-o | line.de      |       |  |  |
|---------------------------|----------------|--------------|-------|--|--|
| Name (Vorname Nachname) * |                | Hans Meier   |       |  |  |
| Karten à 20 € + Gebühr    |                | 4 Karten     | ~     |  |  |
| Karten à 10 € + Gebühr    |                | Keine Karten | ~     |  |  |
| Gesamtkosten              |                | 82,00€       |       |  |  |
| Bereits bezahlt           |                | 0,00€        | 0,00€ |  |  |
| Ausstehender Betrag       |                | 82,00 €      |       |  |  |
| Zahlungsweise             |                | Über Paypal  |       |  |  |

# 2. Überprüfung der Mailadresse

Die Kommunikation mit unseren Besuchern erfolgt grundsätzlich **nur** über **E-Mail** (d.h. wir speichern keine Telefonnummern, Wohnadressen usw.). Insofern ist wichtig, dass die **E-Mail-Adresse korrekt** ist, um unseren Besuchern die Eintrittskarte übersenden bzw. bei Verlegung der Veranstaltung, Krankheit des Künstlers direkt informieren zu können.

Vor diesem Hintergrund **überprüfen** wir in einem **ersten Schritt** die vom Besucher angegebene **E-Mail-Adresse**. Dazu senden wir nach ,**Klicken zum Teilnehmen**'eine Mail an die vom Besucher angegebene E-Mail-Adresse

Darauf wird der Besucher nach Absenden seiner Eingabedaten noch im gleichen Dialog hingewiesen.

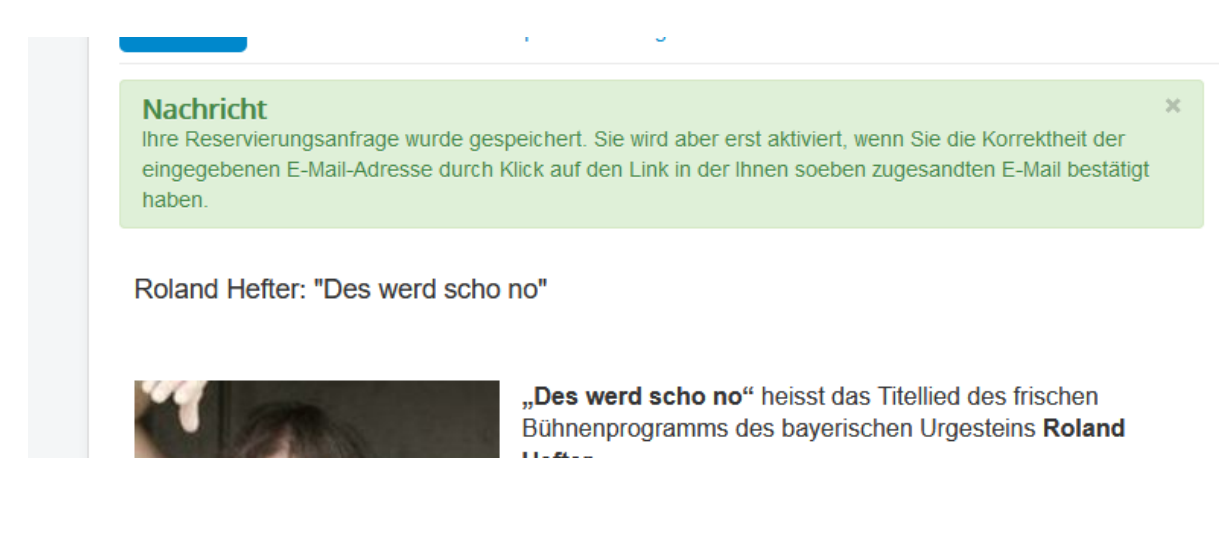

### Bei korrekter Eingabe der E-Mail-Adresse erhält der Besucher anschließend folgende E-Mail:

| Betreff: E-Mail-Adresse für Roland Heften "Des werd scho no" bestätigen                                                                                     |
|----------------------------------------------------------------------------------------------------|
| Sehr geehrte Frau/sehr geehrter Herr jhjhhjhjhjhj,                                                                                                    |
| bitte klicken Sie Hier um Ihre E-Mail-Adresse für die von Ihnen gewählte Veranstaltung Roland Hefter: "Des werd scho no" am 22. Februar 2020 zu bestätigen. |
| Die Reservierung kann nur durchgeführt werden, wenn durch Anklicken/Aktivieren dieses Links die E-Mail-Adresse als korrekt bestätigt wird.                  |
| Sie werden anschließend auf Ihre Reservierungsdaten geleitet (eventuell müssen Sie zur Anzeige den Bildschirm nach unten scrollen).                         |
| Vielen Dank und viele Grüße                                                                                                    |
| Team Rāsonanz Seefeld<br>- Reservierung -                                                                                                    |

Der Besucher klickt dann auf den in der E-Mail enthaltenen Link und es öffnet sich ein **Bildschirm** mit folgendem **Hinweis**.

#### In der Variante Vorverkauf:

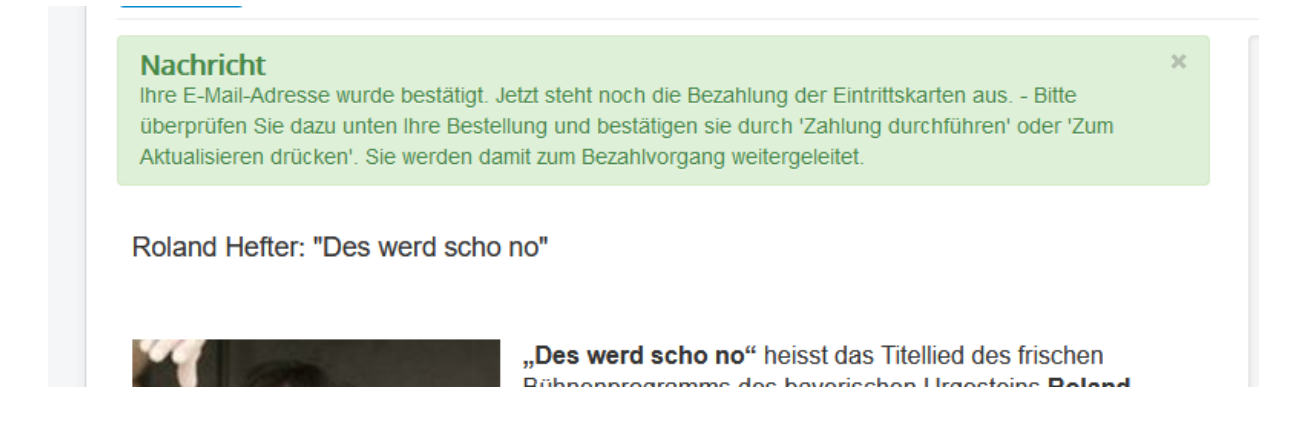

## 3. Vorbereiten der Bezahlung

Der Vorverkauf erfolgt grundsätzlich über PayPal.

Hintergrund dafür ist die enge technische Verknüpfung mit unserem Reservierungssystem, die einen hohen Grad von Automatisierung ermöglicht und uns als ehrenamtliche Organisation von Verwaltungsaufwand entlastet.

Nach Drücken von ,**Zahlung durchführen**' oder ,**Zum Aktualisieren klicken**' öffnet sich unmittelbar ein Dialog mit den **Details der Zahlung** wie fälliger Betrag und der Möglichkeit, **PayPal** aufzurufen.

| Nachricht<br>Teilnahmedetails aktual | isiert            |  |  |
|--------------------------------------|-------------------|--|--|
| Details der Zahlung:                 |                   |  |  |
| Zu bezahlender Betrag: 5             | 1,00€             |  |  |
| Bereits beglichen: 0,00 €            |                   |  |  |
| Noch ausstehender Betra              | g: <b>51,00 €</b> |  |  |
| Zahlungsweise: Über Pay              | pal               |  |  |
| Bitte fahren Sie in PayPal           | fort              |  |  |
| Weiter                               |                   |  |  |
|                                      |                   |  |  |
| Vielen Dank und bis demr             | ächst             |  |  |
| Team Räsonanz Seefeld e              | e.V.              |  |  |
| - Reservierung -                     |                   |  |  |

×

Nach Drücken von , Weiter' öffnet sich das PayPal-Login-Fenster.

| PayPal                                                                                                    | `₩ 51,00 EUR                               |
|----------------------------------------------------------------------------------------------------|--------------------------------------------|
| Bei PayPal einlog                                                                                                    | jen                                        |
| Mit einem PayPal-Konto ist im Fall der<br>Käuferschutz für Sie da. Sie können auß<br>Service Kostenlose Retouren aktivie<br>Nutzungsbedingungen | Fälle unser<br>erdem unseren<br>ren. Siehe |
| E-Mail-Adresse oder Handynummer                                                                                                    | $\bigcirc$                                 |
| Passwort                                                                                                    | $\bigcirc$                                 |
| Eingeloggt bleiben und schneller zah                                                                                                    | nlen ?                                     |
| Einloggen                                                                                                    |                                            |
| Probleme beim Einloggen                                                                                                    | ?                                          |
| oder                                                                                                    |                                            |
| PayPal-Konto eröffnen                                                                                                    |                                            |

Die Zahlungsdaten werden automatisch nach PayPal übernommen und es muss nur mehr die **Zahlung freigeben** werden.

## 4. Zahlungsbestätigung und Eintrittskarte

Wenn der fällige Betrag auf PayPal eingegangen ist, erhält der Besucher folgende E-Mail:

| Nachricht A tickets1290_vRI7pc.pdf (47 KB)                                                                                                    |
|----------------------------------------------------------------------------------------------------|
|                                                                                                    |
| Sehr geehrte Frau/sehr geehrter Herr Josef.Hofmann,                                                                                                    |
| Ihre <b>Zahlung für Matthias Matuschik: ,Gerne wider</b> ⁴ am <b>06.12.2019{DATE}</b> um <b>20:00 Uhr</b> ist bei uns <b>eingegangen</b><br>(bezahlter Betrag 90,00€ am 06 Dezember 2019).                                                         |
| Ihre Eintrittskarte (im pdf-Format) befindet sich im Anhang und kann auf Ihrem Drucker ausgedruckt und/oder auf Ihr Mobiltelefon geladen werden. Am Zugang zur Veranstaltung wird der<br>angebrachte QR-Code gegen die Liste der Besucher geprüft. |
| Unter <u>hier</u> haben Sie Zugriff auf die Veranstaltung und Ihre Teilnahmedetails.                                                                                                    |
| Vielen Dank, viele Grüße und bis zum {DATE}06.Dezember 2019                                                                                                    |
| Team Räsonanz Seefeld e.V.                                                                                                    |
| - Reservierung -                                                                                                    |

Im Anhang enthalten ist eine pdf-Datei mit der ,Sammel-Eintrittskarte'. Diese kann entweder ausgedruckt oder auf das Mobiltelefon geladen werden.

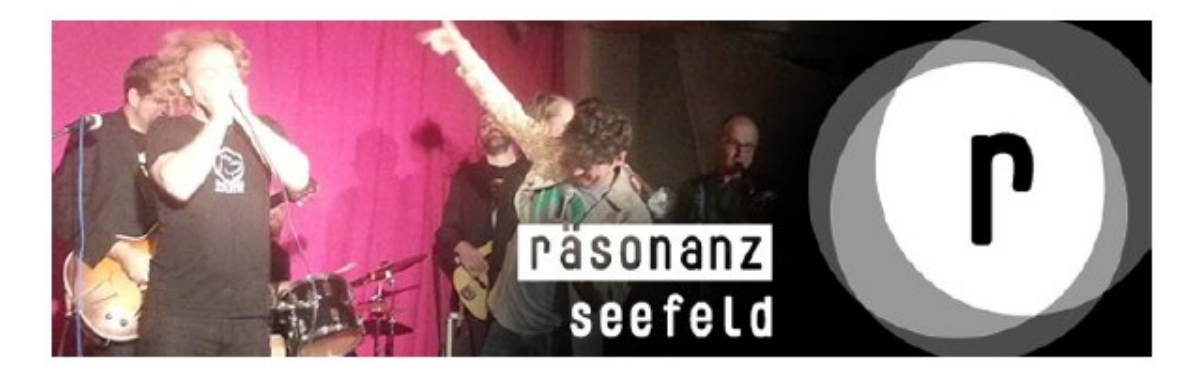

Matthias Matuschik: ,Gerne wider' am: 06.12.2019 in: Seehof Herrsching Seestraße 58 82211 Herrsching http://www.seehof-ammersee.de/de/

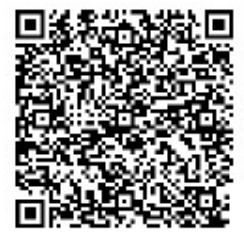

Gesamtpreis: 90,00€ für: Josef.Hofmann 1 Besucher Ticket Number: 1290

# 5. Überprüfen der Eintrittskarte

Am Eingang der Veranstaltung wird der auf der Eintrittskarte (Ausdruck oder Bild auf dem Mobiltelefon) angebrachte QR-Code (in dem Quadrat auf der rechten Seite der Eintrittskarte) gegen das Verzeichnis der Besucher geprüft.